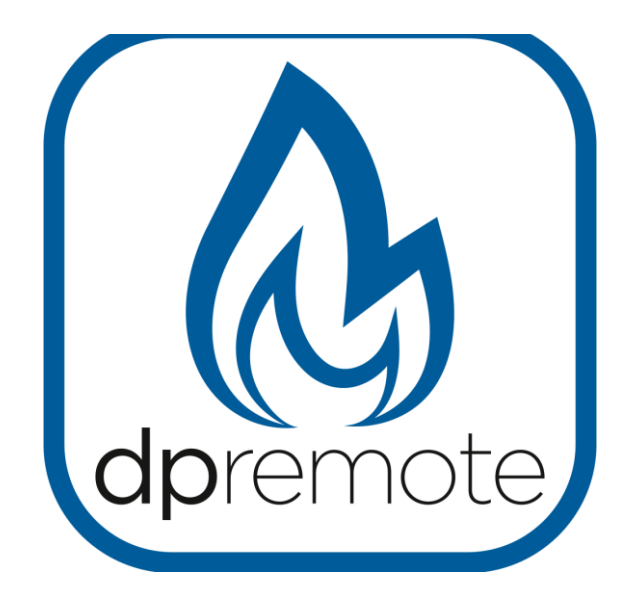

## Manuál k užívání WIFI modulu

pro krbová peletová kamna Centropelet Z

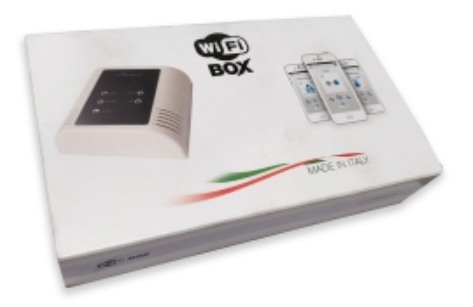

Lipovica trade s.r.o.

Průmyslová 981/1 664 48 Moravany

#### Registrace WIFI modulu DPREMOTE

1. Na internetové stránce výrobce: <u>http://www.duepigroup.com/</u>

| Group at                                                                                                    |  |
|----------------------------------------------------------------------------------------------------|--|
| Evoluzione                                                                                                    |  |
| dell'Innovazione dipremote                                                                                                    |  |
| In CLEPI Involvatione nace data logarizzatione<br>di un taan di persone di valore competenti<br>convertigari in terrologia ancietta all'internora |  |
| "talla condicione dei pemieri nascone le idee miglion"                                                                                            |  |
|                                                                                                    |  |
| PROGETTAZIONE E PRODUZIONE SCHEDE ED APPARECCHIATURE ELETTRONICHE                                                                                 |  |

- 2. Klikněte na záložku PRODOTTI
- 3. Klikněte na: controlli-per-stufe-e-caldaie-a-pellets
- 4. Klikněte na: dpremote-app-iphone-android
- 5. Ve spodní části vyplňte registrační formulář
  - Jméno
  - Příjmení
  - Tel +420....
  - E mail
  - Ulice
  - Město
  - KÓD WIFI modulu ze zadní strany
  - Zaškrtněte operační systém
  - Opište kód z obrázku a potvrďte odesláním
- 6. Prověřte přijetí potvrzení na váše mail

| Constant parties and the | al T C was edones l'dans la 1 Dece scentine nes 1 Alses en                                                                                                    | conna - mos 1 mos mena u non - mos ebuenos stó beutuo x                                                                                                    | - | - | 0 |
|--------------------------|----------------------------------------------------------------------------------------------------|----------------------------------------------------------------------------------------------------|---|---|---|
|                          | Vertragen and Marcel and Angel and Angel |                                                                                                    | - | 4 |   |
|                          | dpremote                                                                                                    | Registrati per ricevere i parametri di configurazione dpremote<br>Consense Informato. Al sensi dei D.gs. 196/2003 e successive modifiche.<br>Complexes et une questo firm di futto di autori presi villo confictionali e dell'11.31 e di Accossenti e<br>statumento dei metati personali, uni tini è per la finità induiti nella mencionali iformativa bedi informatodi.                                                                                                    |   |   |   |
| <                        |                                                                                                    | None<br>Copone<br>Talfono                                                                                                    |   |   |   |
|                          | 10 × 10                                                                                                    | Indrizza<br>Ceta<br>Cota Cospositivo Presente sul WFI Box *                                                                                                    |   |   |   |
|                          |                                                                                                    | Device Code Statum Operativo del vostro dispositivo Caloredo del vostro del positivo Caloredo del vostro del positivo Caloredo del vostro del positivo Caloredo del vostro del positivo Caloredo del positivo Caloredo del p |   |   |   |
|                          |                                                                                                    | 433                                                                                                    |   | 1 | ~ |

Připojení modulu:

- 1. Vypněte kamna hlavním vypínačem a to ve stavu OFF.
- 2. Modul připojte do svorkovnice v zadní části kamen u přívodního kabelu.
- 3. Zapněte kamna hlavním vypínačem.

Nastavení WIFI sítě

- 1. Stiskněte tlačítko R (reset) 3sek. Začne vám blikat červená a zelená ledka.
- 2. Stiskněte tlačítko WS 3sek. modul začne vysílat wifi signál
- 3. Na svém mobilním telefonu v nastavení WIFI vyhledejte signál nové sítě pod názvem dpremote XXXX nebo WiFly-EZX-a8

| <b>&lt;</b> Wi-Fi              | ON | 6 | + | :        |
|--------------------------------|----|---|---|----------|
| Connessa                       |    |   |   |          |
| Salvata, protetta con WPA/WPA2 |    |   |   | <b>*</b> |
| dpremote-XXXX                  |    |   |   | (1:      |

- 4. Připojte se k této síti. Rozsvítí se žlutá kontrolka.
- 5. Otevřete v mobilním telefonu internetový prohlížeč. Do řádku pro web stránku. Napište: config.com nebo 192.168.4.1
  - doporučujeme vypnout mobilní data na vašem telefonu

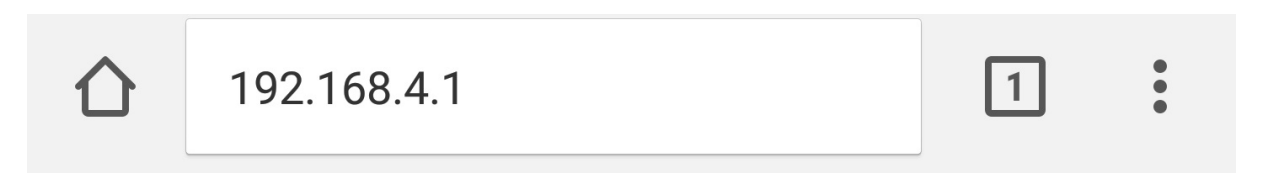

Otevře se vám následující okno

Inserire:

• Nome utente: user

• Password: **user** 

Premere il pulsante ACCEDI zadejte jméno, heslo a stiskněte enter

Otevře se vám tabulka s WIFI ve vašem okolí, označte vaši síť a zadejte heslo po to potvrď te a uzavřete nastavení. Zapněte mobilní data, pokud jste doposud měli v režimu OFF.

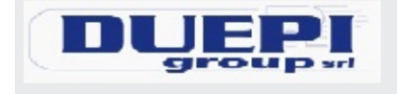

http://www.duepigroup.com Ver. 1.17

# **Available Access Point**

Scan Networks

|            | SSID             | RSSI    | Security |
|------------|------------------|---------|----------|
| $\bigcirc$ | Techly           | -40 dBm | WPA2     |
| ۲          | DUEPI            | -37 dBm | MIXED    |
| $\bigcirc$ | Telecom-Reapeter | -59 dBm | WPA2     |
| $\bigcirc$ | Telecom-45050209 | -79 dBm | WPA2     |
| $\bigcirc$ | WINET_7FD20794   | -58 dBm | MIXED    |
| $\bigcirc$ | TP-LINK_DUEPI    | -32 dBm | MIXED    |

# Your configuration

| SSID        | DUEPI |
|-------------|-------|
| Password    |       |
| Security    | MIXED |
| Save & Exit |       |
|             |       |

Factory Reset

Spárování WIFI modulu kamen s mobilním telefon.

1. Stáhněte si zdarma mobilní aplikaci DPREMOTE

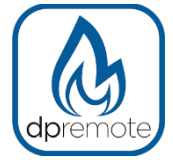

-

Android – GOOGLE PLAY Iphone – APP STORE

- 2. Nastavení spárování aplikace s kamny
  - Zapněte aplikaci

- Klikněte na nastavení

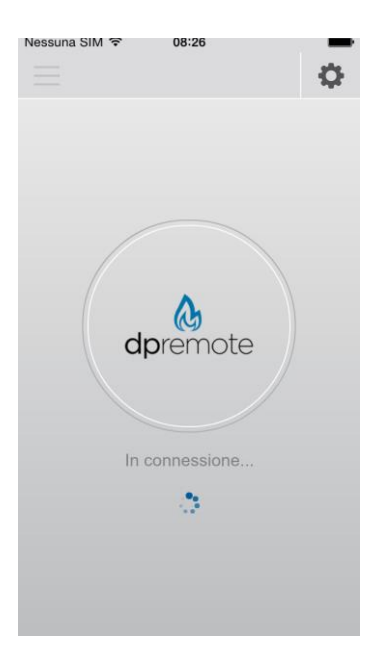

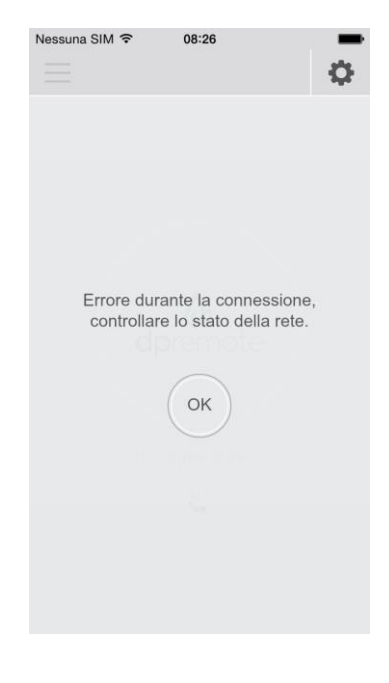

- Klikněte na REMOTE

| Nessuna SIM 🗢                           | 08:28                                     |
|-----------------------------------------|-------------------------------------------|
| < Impostazioni                          |                                           |
| O LOCALE                                |                                           |
| Indirizzo IP                            | Porta                                     |
| Codice dispositiv                       | o                                         |
| 123456789                               |                                           |
| Imposta il codice<br>vuoi controllare i | del dispositivo che<br>n modalità remota. |
| Software version: 2                     | .0.0                                      |
|                                         |                                           |
|                                         |                                           |
| ( :                                     | SALVA                                     |
|                                         |                                           |
|                                         |                                           |

- Nastavte potvrzení z E mailu.
- IP Address : duepiwebserver1.com
- Port: 1000
- Device Code: kód ze zadní strany modulu
- Stove Name: Kalor
- Stiskněte tlačítlo SAVE

DŮLEŽITÉ: je nutné zkontrolovat IP ADDRESS, PORT na webu poskytovatele služby. Link najdete v krabičce od WIFI modulu např: <u>https://duepigroup.com/m1ajfnt5834dw2095v54d/</u>

Pokud budete zadávat jiné hodnoty než jsou určené pro váš modul nedojde k spárování modulu s kamny!

Ovládání kamen WIFI modulem DPREMOTE

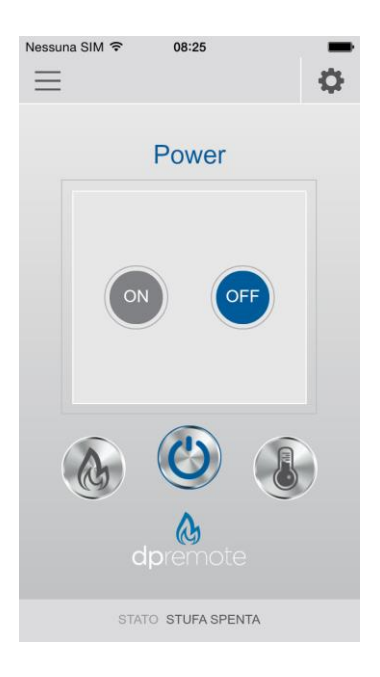

### Funkce:

- ON/OFF vždy vyžaduje potvrzení YES/NO
- Výkon 1 5
- Teplota°C
- Stato stufa aktuální stav kamen Zapnuto, Vypnuto, Vychlazování

#### Parametry kamen:

- Je možné sledovat aktuální hodnot parametrů peletových kamen

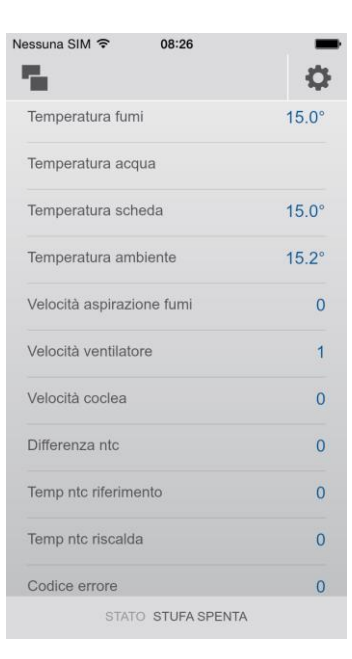

### Důležitá upozornění:

- Instalaci může provádět pouze autorizovaný technik.
- Výrobek je možno pouze používat pouze v souladu s tímto manuálem a dle příslušné ČSN a EN.
- Modul není určen do prašného a vlhkého prostředí
- Porušení záručních podmínek se považuje nezpůsobilé užívání a manipulace s WIFI modulem a peletovým zdrojem tepla.